## DEGREE-TRACKING WITH YOUR ACADEMIC PROGRESS REPORT AND DPCLS

WHAT? Your "Academic Progress Report," aka <u>U-Achieve</u>, is the system that matches your classes to the requirements they fulfill: For pending requirements, it also provides lists of allowable classes from which to choose.

WHERE? Most find the link to U-Achieve the first time through their LORA account: Login and navigate to the Student Records menu -- click the link for "Academic Progress Report" and then bookmark the new login page. (You can also click here for the shortcut.)

WHEN? Checking this program before registration and the day after\* registration every term will...

- Ensure that you always know what courses to take next
- Ensure that you always choose from the right set of courses
- Inform you of your overall progress and status, and
- Keep you on track for graduation

\*The system refreshes overnight -- the classes you sign up for today won't show until tomorrow.

See your U-Achieve for missing requirements and allowable courses... See the Bulletin for course descriptions by Subject... See LORA for course-availability by Semester, plus syllabi, and book orders...

**HOW?** Most students and faculty alike find it helpful to have a list for their list -- get a copy of your <u>official degree-</u> <u>plan course-listing **(DPCL)** to inform your U-Achieve account and vice-versa:</u>

DPCLs are stored in the <u>University Bulletin</u> (for students starting in the current catalog year) or the <u>Bulletin Archives</u> (for students who started in an earlier catalog year).

## UNIVERSITY BULLETIN 2018-2019

UNIVERSITY BULLETIN » UNDERGRADUATE BULLETIN » GRADUATE BULLETIN » LAW BULLETIN » BULLETIN ARCHIVE »

Choose Undergraduate or Graduate, then navigate to your College, then to your department, program, or division, and then find the "pdf" of the dpcl for your degree...

| Undergraduate Bulletin                                                     | Social Sciences                                      |                                                                |
|----------------------------------------------------------------------------|------------------------------------------------------|----------------------------------------------------------------|
| Colleges                                                                   | <ul> <li><u>Criminology &amp; Justice</u></li> </ul> |                                                                |
| <u>College of Arts and Sciences</u>                                        | <u>Economics</u>                                     | 2018-2019 B.A. Criminology and Justice Major DPCL      PDF     |
| College of Business                                                        | <ul> <li>Political Science</li> </ul>                | 2018-2019 Bachelor of Criminology and Justice (Adult Part-Time |
| <u>College of Music and Fine Arts</u> <u>College of Nursing and Health</u> | <ul> <li><u>Sociology</u></li> </ul>                 | Program) PDF                                                   |

Each section of the dpcl has a corresponding section in U-Achieve: Think of U-achieve and your dpcl as checklists that should always be in sync.

• Using your transfer and registration information from U-achieve, fill-in your dpcl: Mark transfers TR.

• Mark the courses in which you have enrolled-but-not-yet-started with the abbreviation for the semester in which

you will take the course: 18F (Fall 2018), 19S (Spring 2019), 19M (Summer 2019), etc.

• Then update your dpcl again with your grades when your final grades are posted.

| Request an Audit                                                                                                    | [                                                                      | Request an Audit                                                                                                    |                                                                                |                                                                                                    |                                                        |  |  |
|----------------------------------------------------------------------------------------------------|------------------------------------------------------------------------|----------------------------------------------------------------------------------------------------|--------------------------------------------------------------------------------|----------------------------------------------------------------------------------------------------|--------------------------------------------------------|--|--|
| To run a normal audit in order to fill-<br>in your dpcl, click the big red <b>Run</b><br><b>Declared Programs</b> button                                                                                                    |                                                                        | ✓ Run Declared I                                                                                                    | Programs:                                                                      |                                                                                                    |                                                        |  |  |
| Advanced Settings                                                                                                    |                                                                        | School                                                                                                    | Deg                                                                            | ree Program                                                                                                    |                                                        |  |  |
| To get a pdf you can save or print,<br>click the <i>italicized</i> text next to<br>Advanced Settings > Format > pdf.                                                                                                    |                                                                        |                                                                                                    | E                                                                              | 3CJ CRIM                                                                                                    |                                                        |  |  |
| always include "In Progress" courses                                                                                                    |                                                                        | Select a Different Program:                                                                                                |                                                                                |                                                                                                    |                                                        |  |  |
| Advanced Settings Click to view available options.                                                                                                    |                                                                        |                                                                                                    |                                                                                |                                                                                                    |                                                        |  |  |
| Include In Progress<br>Courses                                                                                                    |                                                                        | Advanced Settings Click to view available options.                                                                         |                                                                                |                                                                                                    |                                                        |  |  |
| Planned Courses & What-If Audit                                                                                                    |                                                                        | Run Declared I                                                                                                    | Programs                                                                       | Cancel                                                                                                    |                                                        |  |  |
|                                                                                                    |                                                                        |                                                                                                    |                                                                                |                                                                                                    | )                                                      |  |  |
| You can "Plan" courses to see how                                                                                                    | L                                                                      |                                                                                                    |                                                                                |                                                                                                    |                                                        |  |  |
| You can "Plan" courses to see how<br>they'll count in your degree. Enter                                                                                                    |                                                                        |                                                                                                    |                                                                                |                                                                                                    |                                                        |  |  |
| You can "Plan" courses to see how<br>they'll count in your degree. Enter<br>these in the Courses tab.<br>Add Planned Course                                                                                                    | After you run th<br>You can clean u                                    | e audit, you'll see<br>Choose th<br>up your list delet                                                                     | a list of all<br>ie top-mo<br>ing old au                                       | the audits<br>st line.<br>idits doesn'                                                                                       | that ha                                                |  |  |
| You can "Plan" courses to see how<br>they'll count in your degree. Enter<br>these in the Courses tab.<br>Add Planned Course<br>To see them alongside your real<br>records, also check the What-If box                                                                                                    | After you run th<br>You can clean i                                    | e audit, you'll see<br>Choose th<br>up your list delet                                                                     | a list of all<br>ie top-mo:<br>ing old au                                      | the audits<br>st line.<br>Idits doesn'<br>select all/s                                                                       | that ha<br>t chang<br>Delete<br>elect none             |  |  |
| You can "Plan" courses to see how<br>they'll count in your degree. Enter<br>these in the Courses tab.<br>Add Planned Course<br>To see them alongside your real<br>records, also check the What-If box<br>under Advanced Settings.                                                                                                    | After you run th<br>You can clean u                                    | e audit, you'll see<br>Choose th<br>up your list delet<br>mat Run By                                                       | a list of all<br>te top-mo<br>ting old au<br>Course<br>Type                    | the audits<br>st line.<br>Idits doesn'<br>select all/s<br>View                                                               | that hat<br>t chang<br>Delete<br>elect none<br>Delete  |  |  |
| You can "Plan" courses to see how<br>they'll count in your degree. Enter<br>these in the Courses tab.<br>Add Planned Course<br>To see them alongside your real<br>records, also check the What-If box<br>under Advanced Settings.<br>Include In Progress<br>Courses<br>What If Courses                                                                                                    | After you run th<br>You can clean t<br>For                             | e audit, you'll see<br>Choose th<br>up your list delet<br>mat Run By<br>jdavid                                             | a list of all<br>te top-most<br>ting old au<br>Course<br>Type                  | the audits<br>st line.<br>dits doesn'<br>select all/s<br>View<br>View Audit                                                  | that hat<br>t chang<br>Delete<br>elect none<br>Delete  |  |  |
| You can "Plan" courses to see how<br>they'll count in your degree. Enter<br>these in the Courses tab.<br>Add Planned Course<br>To see them alongside your real<br>records, also check the What-If box<br>under Advanced Settings.<br>Include In Progress<br>Courses<br>What If Courses                                                                                                    | After you run th<br>You can clean u<br>For                             | e audit, you'll see<br>Choose th<br>up your list delet<br>Mat Run By<br>jdavid<br>srclark                                  | a list of all<br>te top-mos<br>ting old au<br>Course<br>Type<br>IP<br>IP       | the audits<br>st line.<br>Idits doesn'<br>select all/s<br>View<br>View Audit<br>View Audit                                   | that hat<br>t change<br>Delete<br>Delete               |  |  |
| You can "Plan" courses to see how<br>they'll count in your degree. Enter<br>these in the Courses tab.<br>Add Planned Course<br>To see them alongside your real<br>records, also check the What-If box<br>under Advanced Settings.<br>Include In Progress<br>Courses<br>What If Courses                                                                                                    | After you run th<br>You can clean t<br>For                             | e audit, you'll see<br>Choose th<br>up your list delet<br>Mat Run By<br>jdavid<br>Mat srclark                              | a list of all<br>te top-mos<br>ting old au<br>Course<br>Type<br>IP<br>IP<br>IP | the audits<br>st line.<br>idits doesn'<br>select all/s<br>View<br>View Audit<br>View Audit<br>View Audit                     | that hat<br>t change<br>Delete<br>elect none           |  |  |
| You can "Plan" courses to see how<br>they'll count in your degree. Enter<br>these in the Courses tab.<br>Add Planned Course<br>To see them alongside your real<br>records, also check the What-If box<br>under Advanced Settings.<br>Include In Progress<br>Courses<br>What If Courses<br>What If Courses<br>This purple icon will appear next to<br>Planned Courses when you run the<br>What-If" Audit. | After you run th<br>You can clean t<br>For<br>III<br>III<br>III<br>III | e audit, you'll see<br>Choose th<br>up your list delet<br><b>mat Run By</b><br>jdavid<br>Srclark<br>jdavid<br>Student      | a list of all<br>te top-mos<br>ting old au<br>Course<br>Type<br>IP<br>IP<br>IP | the audits<br>st line.<br>dits doesn'<br>select all/s<br>View Audit<br>View Audit<br>View Audit<br>View Audit                | that hat<br>t change<br>elect none<br>Delete           |  |  |
| You can "Plan" courses to see how<br>they'll count in your degree. Enter<br>these in the Courses tab.<br>Add Planned Course<br>To see them alongside your real<br>records, also check the What-If box<br>under Advanced Settings.<br>Include In Progress<br>Courses<br>What If Courses<br>What If Courses<br>This purple icon will appear next to<br>Planned Courses when you run the<br>What-If" Audit. | After you run th<br>You can clean u<br>For<br>III<br>III<br>III<br>III | e audit, you'll see<br>Choose th<br>up your list delet<br><b>mat</b> Run By<br>jdavid<br>i jdavid<br>i jdavid<br>i Student | a list of all<br>te top-mos<br>ting old au<br>Course<br>Type<br>IP<br>IP<br>IP | the audits<br>st line.<br>Idits doesn'<br>Select all/s<br>View Audit<br>View Audit<br>View Audit<br>View Audit<br>View Audit | that hat<br>t change<br>Delete<br>elect none<br>Delete |  |  |

## Comments

Check the Comments Tab every semester. If your Advisor or Dean's office made program-specific changes, they may have included a note with instructions for you. Once inside the audit, the easiest thing to do is **Open All Sections.** 

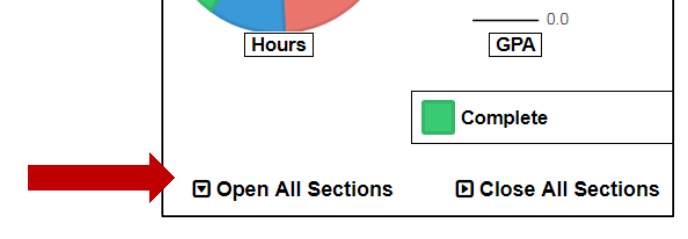

Continued on next page...

| ALEKS Math Course Placement: Students not transferring a college<br>level Math course must take the ALEKS assessment before school starts.<br>0-45: Must take MathA092 as prereq to T122 or A115 (no credit)<br>46-75: Choice of T122 or A115<br>76-100: Exempted from T122/A115. 3 crs reserved for this req<br>move over to General Elective to be fulfilled.<br>LOYOLA CORE - 30 Credits | <pre>&lt; # on do be do "Co tin</pre> | < ALEKS Math Course Placement Every degree-plan includes at least<br>one math course: For the sake of your GPA, be prepared. Students who<br><u>don't</u> have math credit appropriate to their degree must take ALEKS<br>before enrolling in a math class. Students with appropriate math credit<br>do not have to take ALEKS (the minimum for non-science degrees is<br>"College Algebra.") Testing options expire: Those who do not test in a<br>timely fashion default to placement in a developmental course. |                                                          |                         |                    |            |                                                                             |  |
|----------------------------------------------------------------------------------------------------|---------------------------------------|----------------------------------------------------------------------------------------------------|----------------------------------------------------------|-------------------------|--------------------|------------|-----------------------------------------------------------------------------|--|
| FOUNDATION COURSES Crs/Grade                                                                                                    | Co                                    | re F                                                                                                    | oundation Courses                                        |                         |                    |            |                                                                             |  |
|                                                                                                    | ~                                     | 1)                                                                                                    | Critical Reading and Writing                             | I                       |                    |            |                                                                             |  |
| Engl T122: Critical Reading & Writing ENGL LO2 3 TR                                                                                                    |                                       |                                                                                                    | 3.0 HRS COMPLETED                                        | C                       |                    |            |                                                                             |  |
| MathT122: Math Models or A115: Finite Math3                                                                                                    |                                       |                                                                                                    | 05F ENGL 102                                             |                         | 3.00 T             | ſĊ         | CRITICAL READING/WRITING<br>Southeastern LA Univ.<br>PROCESSED AS: ENGLT122 |  |
| Sci I: T129: Investigating Nature GED 200 3 TR                                                                                                    | ×                                     | 2)                                                                                                    | Math Foundation                                          |                         |                    |            |                                                                             |  |
| 9                                                                                                    |                                       |                                                                                                    | NEEDS: 3.0 HOU                                           | RS                      |                    |            |                                                                             |  |
| TOYONT EDGE VALUE COURSES                                                                                                    |                                       |                                                                                                    | SELECT FROM: MATH                                        | HA115,T122              |                    |            |                                                                             |  |
| KNOWLEDGE-VALUE COURSES                                                                                                    | ~                                     | 3)                                                                                                    | Science I: Investigating Natu                            | ure                     |                    |            |                                                                             |  |
| Creative Arts and Cultures ENGLV244 3 13-                                                                                                    |                                       |                                                                                                    | 3.0 HRS COMPLETED                                        | C                       |                    |            |                                                                             |  |
| HETCH D                                                                                                    |                                       |                                                                                                    | 14M GEO 200                                              |                         | 3.00 T             | FC+        | SCIENCE ELECTIVE                                                            |  |
| Hist I: T122/Emerging World or T124/Modern Hist G124 3                                                                                                    |                                       |                                                                                                    |                                                          |                         |                    |            | Southern New Hampshire Univer<br>PROCESSED AS: SCIEAELC                     |  |
| Rels I: Christian Traditions S200 - S499 5285 3                                                                                                    | Kn                                    | owle                                                                                                    | edge and Values Reg                                      | guirements              |                    |            |                                                                             |  |
|                                                                                                    | ~                                     | 1)                                                                                                    | Creative Arts & Cultures                                 |                         |                    |            |                                                                             |  |
| Phil I: Reasoning R122 - R199 PHIC 6122 3 D                                                                                                    |                                       |                                                                                                    | 3.0 HRS COMPLETE                                         | ED                      |                    |            |                                                                             |  |
| Phil II: Knowledge & Morality U200 - U400                                                                                                    |                                       |                                                                                                    | 12M ENGLV244                                             |                         | 3.00               | B-         | SCREEN POWER                                                                |  |
| or Rels II: World Religions V200 - V499 3                                                                                                    |                                       |                                                                                                    |                                                          |                         |                    |            | >>MATCHED AS: ENGLO244                                                      |  |
|                                                                                                    | ~                                     | 2)                                                                                                    | History Requirement                                      |                         |                    |            |                                                                             |  |
| Social Science 3                                                                                                    |                                       |                                                                                                    | 3.0 HRS COMPLETE                                         | ED                      |                    |            |                                                                             |  |
| Writing About Literature 33                                                                                                    |                                       |                                                                                                    | 12F HISTG124                                             |                         | 3.00               | D          | WORLD CIV FROM 1650                                                         |  |
| 21                                                                                                    |                                       |                                                                                                    |                                                          |                         |                    |            | >>MATCHED AS. HIST 124                                                      |  |
| Match Requirement to Requirement >                                                                                                    |                                       | 3)                                                                                                    | RELS I: Christian Tradition                              | IS                      |                    |            |                                                                             |  |
| March (TDV) if the state of small the second Muite                                                                                                    |                                       |                                                                                                    | 0.0 HRS COMPLETE                                         | ED                      |                    |            |                                                                             |  |
| <u>Mark "IR"</u> If you transferred the course. Write                                                                                                    |                                       |                                                                                                    | IN-P>                                                    |                         | 3.(                | ) HOUR     | S                                                                           |  |
| ENGLT122 is the Lovola code. ENGL 102 is the                                                                                                    |                                       |                                                                                                    | 18F RELSS285                                             |                         | 3.00               | RG         | HERESIES AND HERETICS                                                       |  |
| transfer code.                                                                                                    | <b>~</b>                              | 4)                                                                                                    | PHIL I: Reasoning                                        |                         |                    |            |                                                                             |  |
|                                                                                                    |                                       |                                                                                                    | 3.0 HRS COMPLETE                                         | ED                      |                    |            |                                                                             |  |
| If you are registered, but haven't finished (or                                                                                                    |                                       |                                                                                                    | 13S PHILG122                                             |                         | 3.00               | ) D        | INTRO TO PHILOSOPHY                                                         |  |
| vou are enrolled: If Fall is in session, because we                                                                                                    |                                       |                                                                                                    |                                                          |                         |                    |            | >>MATCHED AS: PHILR122                                                      |  |
| register for Spring and Summer in the Fall, you                                                                                                    | ×                                     | 5)                                                                                                    | PHIL II:Found, of Knowled<br>RELS II: Religions of the V | dge & Morality<br>World | or                 |            |                                                                             |  |
| may be enrolled in 18F (fall), 19S (spring), AND                                                                                                    |                                       |                                                                                                    |                                                          |                         |                    |            |                                                                             |  |
| 19M (summer) See RELS I: Christian                                                                                                    |                                       |                                                                                                    | SELECT FROM: DH                                          | III   12**   12**       | 14** \\\/2         | )** \//2** | \\//** DEL \$\/2** \/2** \//**                                              |  |
| Traditions RG means "registered." Mark this                                                                                                    | _                                     | 6)                                                                                                    |                                                          |                         | , vv2              | . , 110    | , 117 INELUVZ , VU , V4                                                     |  |
| side of the line) until the grade is posted.                                                                                                    | ×                                     | 6)                                                                                                    |                                                          |                         |                    |            |                                                                             |  |
|                                                                                                    |                                       |                                                                                                    | RELECTEDOM:                                              |                         | V Anno -           |            | Vote Vite I to Vote Vote Vite                                               |  |
| Mark the grade you received if you successfully                                                                                                    |                                       |                                                                                                    | PS                                                       | WINX2^, X3**            | ,74** C<br>X4** S0 |            | ,,,,,,,,,,,,,,,,,,,,,,,,,,,,,,,,,,,,,,                                      |  |
| completed the course.                                                                                                    |                                       | loto                                                                                                    | ovamplas #F) and                                         | #6) above               | Chael              |            | niovo for oligible course                                                   |  |
| Leave the grade line blank for pending                                                                                                    |                                       | cor                                                                                                    | les when preparing                                       | vour next r             | oropo              | sed sch    | nedule for registration-                                                    |  |
| requirements. advising Make a list to use while searching LORA.                                                                                                    |                                       |                                                                                                    |                                                          |                         |                    |            | arching LORA.                                                               |  |
|                                                                                                    |                                       |                                                                                                    |                                                          |                         |                    |            |                                                                             |  |